## 

# LedOK Kit Phone APP

# Instructions

Version: V.1.0

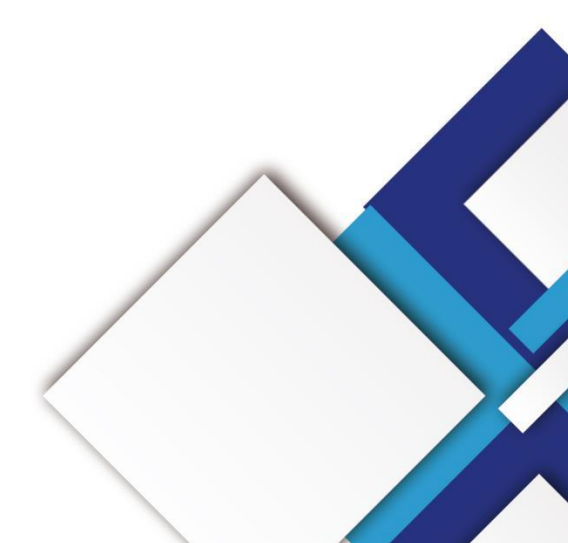

### Statement

Dear user friend, thanks for choosing Shanghai Xixun Electronic Technology Co., Ltd. (hereinafter referred to as Xixun Technology) as your LED advertising equipment control system. The main purpose of this document is to help you quickly understand and use the product. We strive to be precise and reliable when writing the document, and the content may be modified or changed at any time without notice.

## Copyright

The copyright of this document belongs to Xixun Technology. Without the written permission of our company, no unit or individual may copy or extract the content of this article in any form.

## Trademark

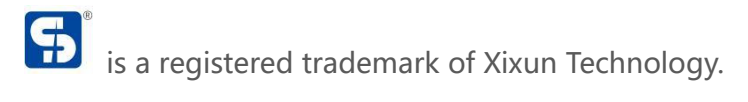

# Update

|     | No            | Version               | Update           | Revise               |   |
|-----|---------------|-----------------------|------------------|----------------------|---|
|     | 1             | Ver.1.0               | Initial Publish  | 2020.12.14           |   |
| Doc | umets are sub | oject to change witho | ut prior notice. | <i>C</i> 0. <i>,</i> | r |
|     |               | tikun                 | ectronic conic   | 5                    |   |
| 202 | ndno          |                       |                  |                      |   |
| J   |               |                       |                  |                      |   |

| Connection               | 1 |
|--------------------------|---|
| AP Configuration         |   |
| Network Connection       | 2 |
| Add New Program And Send |   |
| End                      |   |
| . KIKUMELE               |   |
| mandhai                  |   |

## Catalog

# Connection

## **AP Configuration**

Put the switch code to AP position and waiting for AP hotspot .

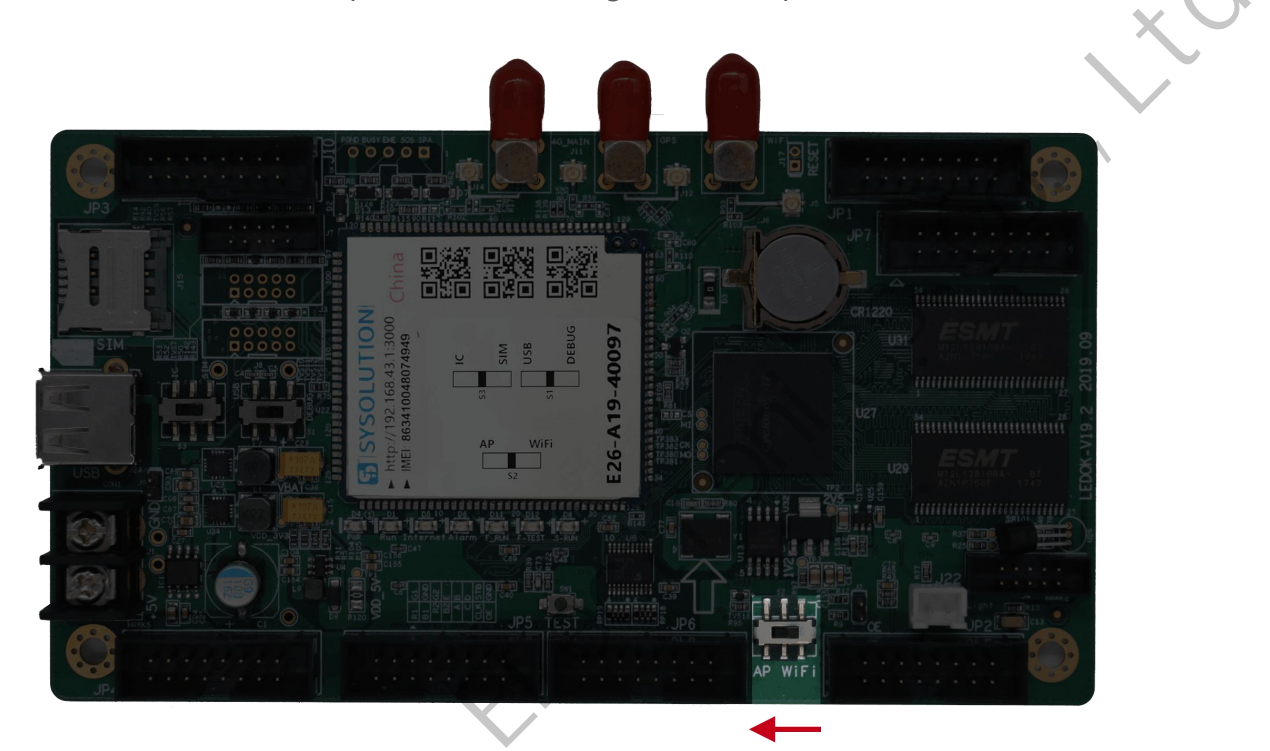

Enter mobile phone' s network settings and enable WLAN, find the controller AP hotspot

in the format of E26-xxx-xxxxx, click connect, default password is 12345678

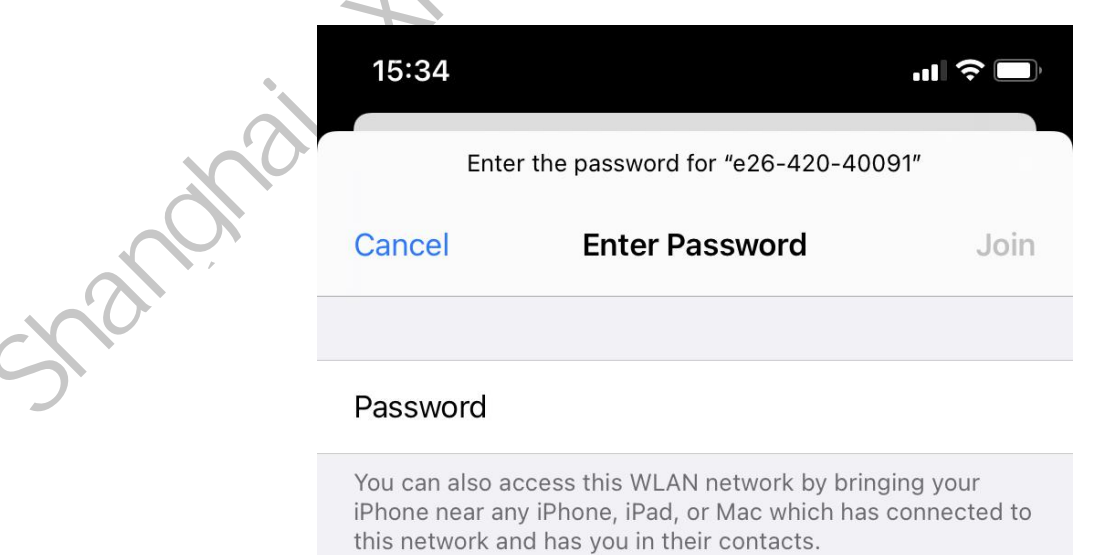

### **Network Connection**

Put the switch code to AP position and waiting for AP hotspot .

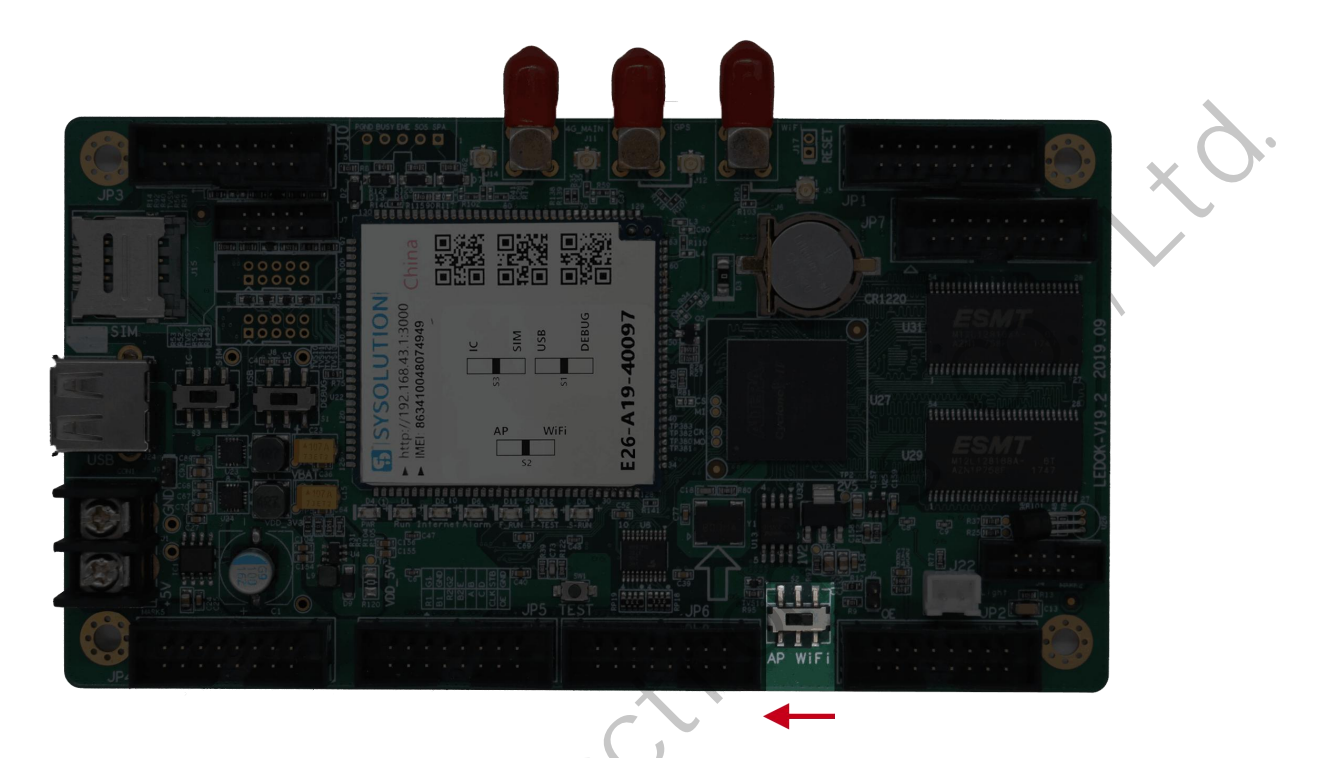

Computer or laptop connect to controller AP hotspot, default password is 12345678

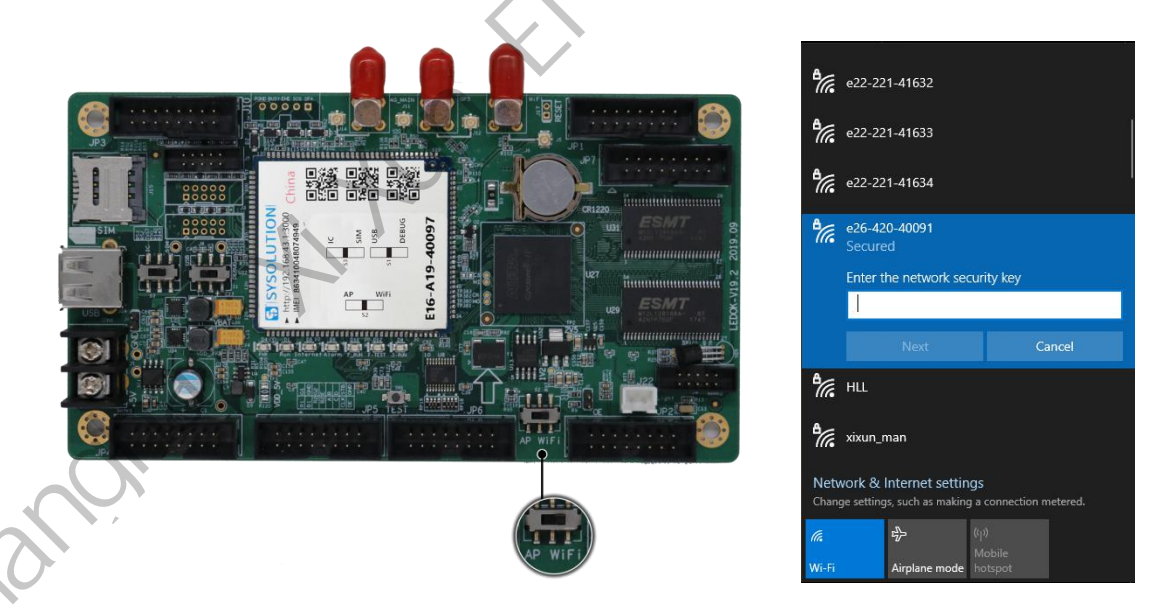

Open LEDOK, enter network configuration interface.

Select controller id, enable WiFi and waiting for 3 seconds, then click scan wifi and select the correct WiFi name and input wifi password, click save.

#### www.sysolution.net

| LedOK Express | Termiants       | Solutions                                       | 🞯 — 🗆 🗙                                |
|---------------|-----------------|-------------------------------------------------|----------------------------------------|
| ALL 1 Q       |                 |                                                 | Refresh 👻                              |
| Screen ID Or  | nline Screen IP |                                                 |                                        |
| e26-420-40091 | 192.168.43.1    | ness Adjus wer Conti rk Configi Synchroni Encry | pt deo sourc me Adjustr ced parar Test |
|               |                 | Set                                             | ICK                                    |
|               |                 | ☑ WiFi On/Off                                   | WiFi Configuration                     |
|               |                 | WiFi name office[信号强度:99]                       | Scan AP na                             |
|               |                 | Password Set                                    | Passv                                  |
|               |                 |                                                 | Readdack                               |
| Detect        |                 |                                                 | • 6                                    |

When mobile phone connects to the same WiFi, will auto detect controller by APP.

Tips:

If controller WiFi not work, please check following:

- a. Please check WIFI antenna connection, make sure it fixed.
- b. Please double check WIFI password.
- c. Please check if the WiFi router has any limit, like limit of access devices numbers, firewall,etc.
- d. Please check switch code on WiFi postion.
- e. Please try different WiFi hotspot .

# Add New Program And Send

Select controller ID in terminal list.

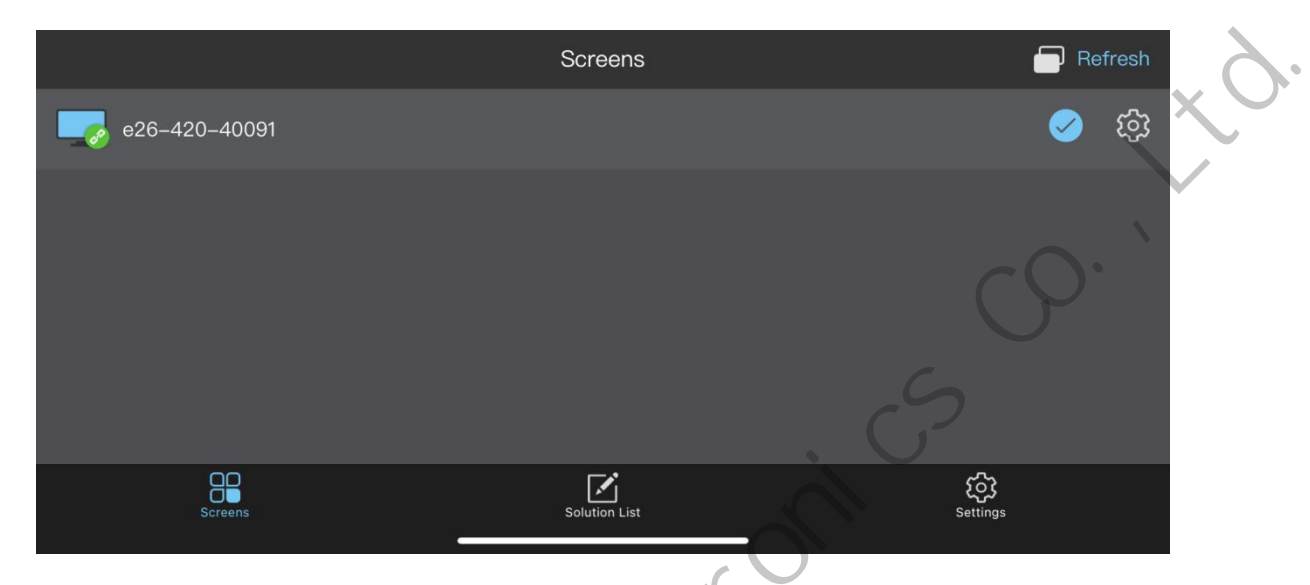

Click solution list and choose to add new program.

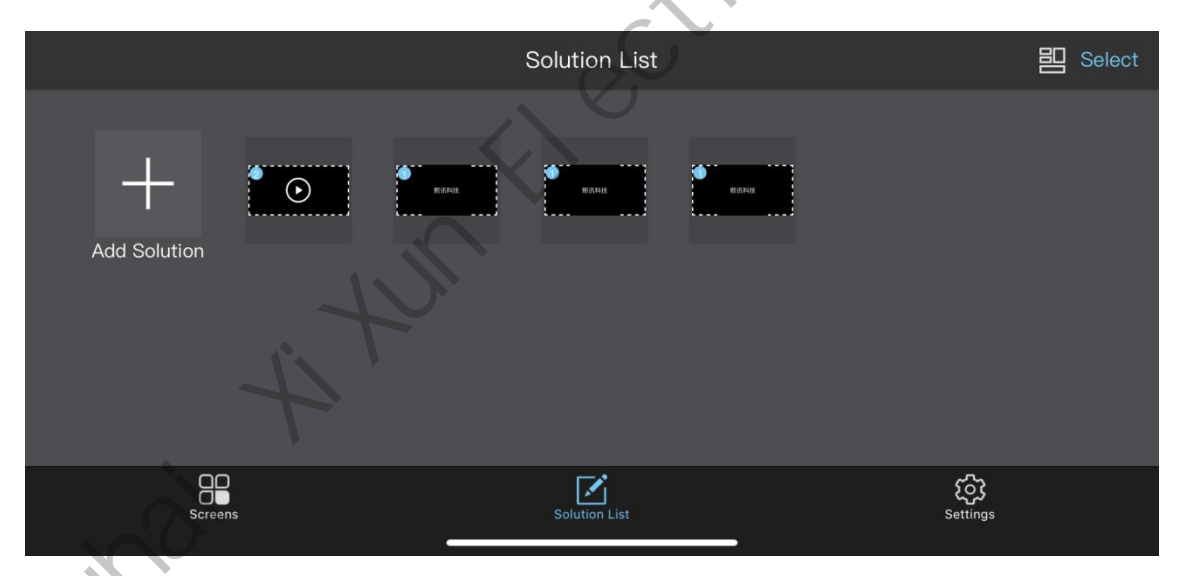

Set the program name, resolution, then use the existed templates or customized, click ok.

| Cancel              | Add Solution        | OK                         |
|---------------------|---------------------|----------------------------|
| Solution Name       |                     | Solution-05                |
| Solution Resolution | Solution Resolution | 400*400>                   |
|                     | Width128            |                            |
|                     | Height64            |                            |
|                     | Return OK           |                            |
|                     |                     | $\mathbf{c}\mathbf{O}^{+}$ |

| Click the templates.  |                 |
|-----------------------|-----------------|
|                       | 6               |
| Solution List         | 器 Select        |
| Add Solution          |                 |
| Screens Solution List | رکن<br>Settings |

Continue to click to add new window.

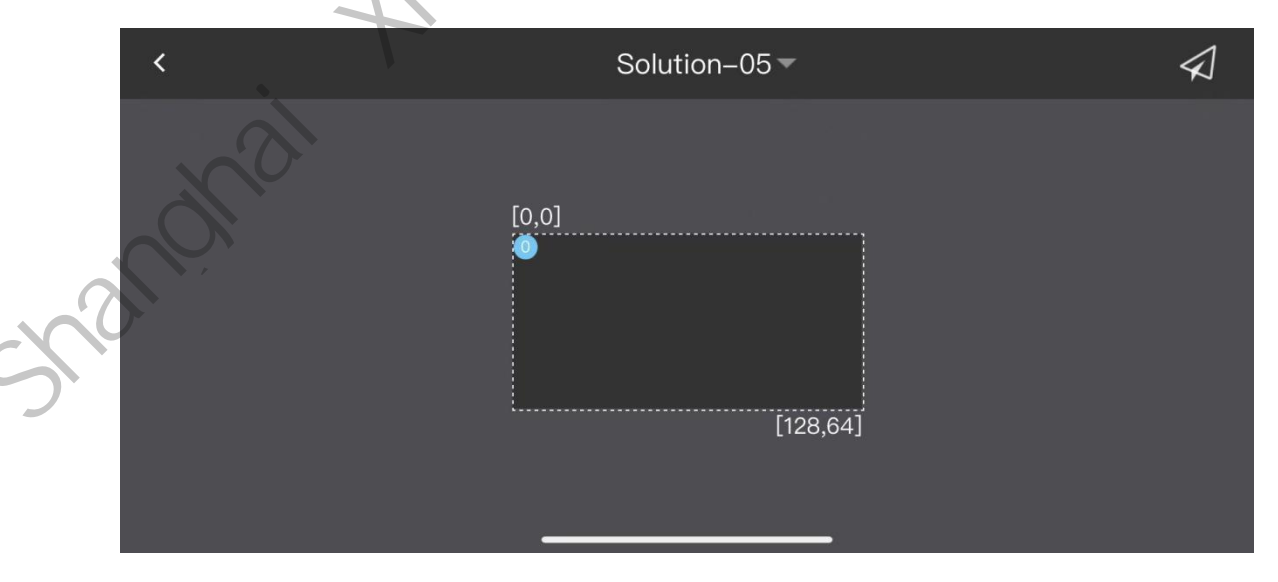

Window1, can add media, like image, video, single line text, multi-line text. www.sysolution.net

| < |           | Wi                                | ndow1         |   |
|---|-----------|-----------------------------------|---------------|---|
|   |           | Please select                     | a media type. |   |
|   | +         | k Image                           |               |   |
|   | Add Media | TI Video                          |               |   |
|   |           | $T_{\mathbb{T}}$ Single line text |               | X |
|   |           | $T_{\mathbb{T}}$ Multiline text   |               |   |
|   |           | Cancel                            | OK            |   |

Choose single line text and edit the content, display duration and effects.

| Cancel | Single | line text                                 | ОК                     |
|--------|--------|-------------------------------------------|------------------------|
| sysolu | ition  | Text Durati<br>Text-editing<br>lineHeight | on Effect sysolution 1 |
|        |        | Speed                                     | 0                      |

After that back to the solution and click the send button the right top, when process achieve 100% means send success.

www.sysolution.net

nanohai

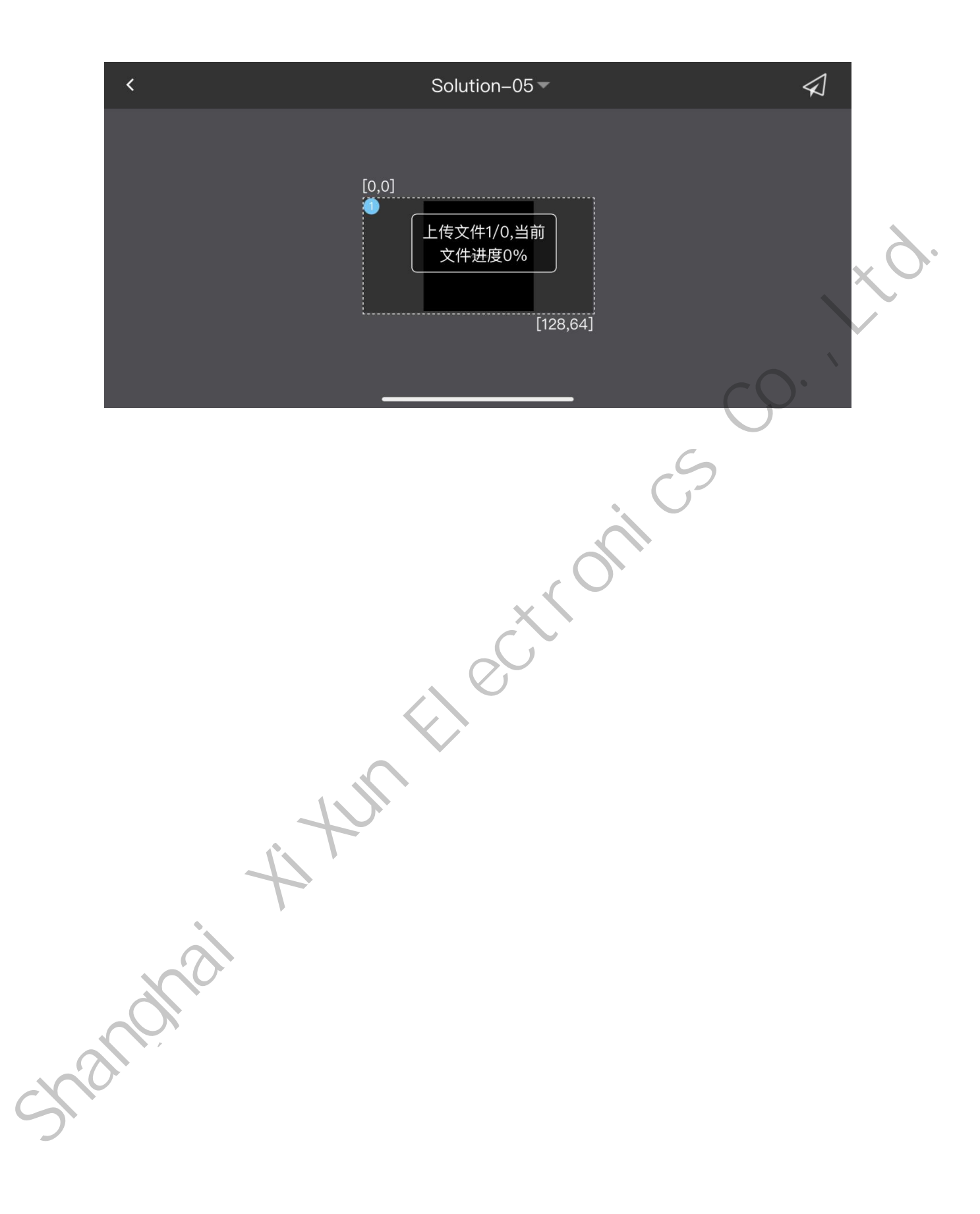

## End

More about LED advertising equipment control of the Internet cluster control solut ions, and related instruction documents, please visit our website <u>www.ledok.cn</u> to detail ed information, if necessary, online customer servie will make the communication with you, more t han 10 years of industry experience will give you a satisfactory answer, Sh ang hai xixun- sincerely look forward to the follow-up of cooperation with you.

Best Regards

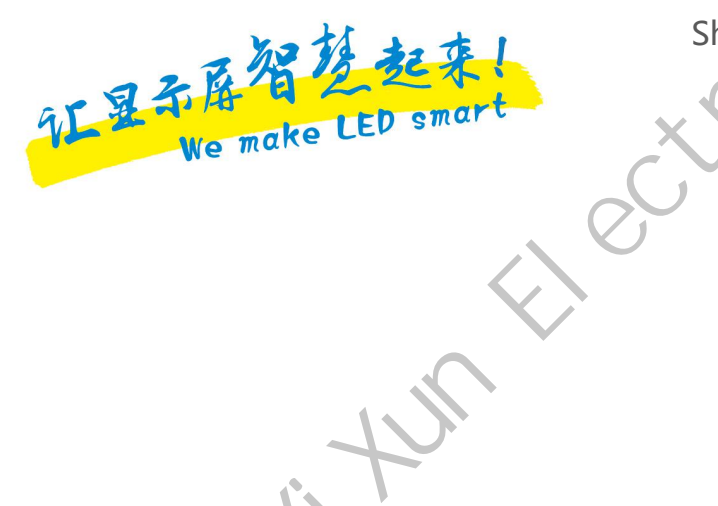

Shanghai XiXun Electronics Co.,Ltd.

2020-12

snanonai